## Oracle FLEXCUBE Core Banking

Channels User Manual Release 5.2.0.0.0

Part No. E71602-01

March 2016

ORACLE

Channels User Manual March 2016

Oracle Financial Services Software Limited Oracle Park Off Western Express Highway Goregaon (East) Mumbai, Maharashtra 400 063 India Worldwide Inquiries: Phone: +91 22 6718 3000 Fax: +91 22 6718 3001 www.oracle.com/financialservices/ Copyright © 2016, Oracle and/or its affiliates. All rights reserved.

Oracle and Java are registered trademarks of Oracle and/or its affiliates. Other names may be trademarks of their respective owners.

U.S. GOVERNMENT END USERS: Oracle programs, including any operating system, integrated software, any programs installed on the hardware, and/or documentation, delivered to U.S. Government end users are "commercial computer software" pursuant to the applicable Federal Acquisition Regulation and agency-specific supplemental regulations. As such, use, duplication, disclosure, modification, and adaptation of the programs, including any operating system, integrated software, any programs installed on the hardware, and/or documentation, shall be subject to license terms and license restrictions applicable to the programs. No other rights are granted to the U.S. Government.

This software or hardware is developed for general use in a variety of information management applications. It is not developed or intended for use in any inherently dangerous applications, including applications that may create a risk of personal injury. If you use this software or hardware in dangerous applications, then you shall be responsible to take all appropriate failsafe, backup, redundancy, and other measures to ensure its safe use. Oracle Corporation and its affiliates disclaim any liability for any damages caused by use of this software or hardware in dangerous applications.

This software and related documentation are provided under a license agreement containing restrictions on use and disclosure and are protected by intellectual property laws. Except as expressly permitted in your license agreement or allowed by law, you may not use, copy, reproduce, translate, broadcast, modify, license, transmit, distribute, exhibit, perform, publish or display any part, in any form, or by any means. Reverse engineering, disassembly, or decompilation of this software, unless required by law for interoperability, is prohibited.

The information contained herein is subject to change without notice and is not warranted to be error-free. If you find any errors, please report them to us in writing.

This software or hardware and documentation may provide access to or information on content, products and services from third parties. Oracle Corporation and its affiliates are not responsible for and expressly disclaim all warranties of any kind with respect to third-party content, products, and services. Oracle Corporation and its affiliates will not be responsible for any loss, costs, or damages incurred due to your access to or use of third-party content, products, or services.

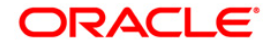

## **Table of Contents**

| Preface                                                         | 4  |
|-----------------------------------------------------------------|----|
| BAIB2 - IB Bill Company Details Maintenance                     | 6  |
| BAIB3 - IB Customer Application Billing Information Maintenance | 10 |
| BAIB4 - IB Bank Params Maintenance                              | 14 |
| BAIB5 - IB Block Transfer Across Products                       | 17 |
| BAIB6 - IB Transaction-Customer Relationship Cross Reference    | 19 |

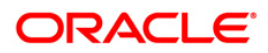

## Preface

## 1.1. Intended Audience

This document is intended for the following audience:

- Customers
- Partners

## 1.2. Documentation Accessibility

For information about Oracle's commitment to accessibility, visit the Oracle Accessibility Program website at <a href="http://www.oracle.com/pls/topic/lookup?ctx=acc&id=docacc">http://www.oracle.com/pls/topic/lookup?ctx=acc&id=docacc</a>.

## 1.3. Access to OFSS Support

https://support.us.oracle.com

## 1.4. Structure

This manual is organized into the following categories:

*Preface* gives information on the intended audience. It also describes the overall structure of the User Manual

Chapters are dedicated to individual transactions and its details, covered in the User Manual

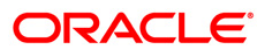

## 1.5. Related Information Sources

For more information on Oracle FLEXCUBE Core Banking Release 5.2.0.0.0, refer to the following documents:

Oracle FLEXCUBE Core Banking Licensing Guide

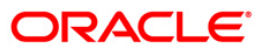

## **BAIB2 - IB Bill Company Details Maintenance**

Using this option you can accept bill payments on behalf of service providers for a fee.

In such cases, the customers of the billing company will pay their bills to the bank, and the bank in turn will credit the account of the billing company. The billing companies, who want to avail this facility, have to register their details with the bank and must have a savings and checking account with the bank. The bank will register the details of the billing company in the billing company details. This maintenance is required for the Bill Payment transaction through Internet.

Note: The system automatically authorises this transaction.

#### **Definition Prerequisites**

Not Applicable

#### Other Prerequisites

• The CASA for the billing company should be opened with the bank before maintaining billing company details

#### Modes Available

Add, Modify, Delete, Inquiry. For more information on the procedures of every mode, refer to **Standard Maintenance Procedures**.

#### To add billing company details

- 1. Type the fast path **BAIB2** and click **Go** or navigate through the menus to **Global Definitions > Channels > IB Bill Company Details Maintenance**.
- 2. The system displays the **IB Bill Company Details Maintenance** screen.

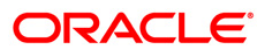

| Il Company Details Mai       |              |   |                          |                  |            |
|------------------------------|--------------|---|--------------------------|------------------|------------|
| Company Id :                 |              |   |                          |                  |            |
| Company Type :               |              |   |                          |                  |            |
| Company Name :               |              |   |                          |                  |            |
| Bill Information Available : |              |   | Payment After Due Date : |                  |            |
| Payment Type Allowed :       |              | 4 |                          |                  |            |
| Grace Period Days :          |              |   | Cut Off Period Days :    |                  |            |
| Company Account No :         |              |   |                          |                  |            |
| Company Address :            |              |   |                          |                  |            |
| Contract Barcon I            |              |   |                          |                  |            |
| Contact Person .             |              |   |                          |                  |            |
| -none Number :               |              |   |                          |                  |            |
| Collection Center Code :     |              |   |                          |                  |            |
| Bill Details File Name :     |              |   |                          |                  |            |
|                              |              |   |                          |                  |            |
|                              |              |   |                          |                  |            |
|                              |              |   |                          |                  |            |
|                              |              |   |                          |                  |            |
|                              |              |   |                          |                  |            |
|                              |              |   |                          |                  |            |
|                              |              |   |                          |                  |            |
|                              |              |   |                          |                  |            |
| ord Datails                  |              |   |                          |                  |            |
| ord Details                  | Authorized B | Y | Last Mnt. Date           | Last Mnt. Action | Authorized |

## **IB Bill Company Details Maintenance**

## **Field Description**

| Field Name              | Description                                                                                                    |
|-------------------------|----------------------------------------------------------------------------------------------------|
| Company ID              | [Mandatory, Alphanumeric, Six]                                                                                             |
|                         | Type the company ID.                                                                                                    |
|                         | It is the unique identification given to the service provider by the bank. This ID is manually generated.                  |
| Company Type            | [Mandatory, Alphanumeric, Two]                                                                                             |
|                         | Type the company type.                                                                                                    |
|                         | The bank assigns different codes to the companies to whom it provides the billing services.                                |
| Company Name            | [Mandatory, Alphanumeric, 20]                                                                                              |
|                         | Type the company name.                                                                                                    |
|                         | The name of the service provider or the billing company, on whose behalf the bank collects the payments for the bills.     |
| <b>Bill Information</b> | [Optional, Check Box]                                                                                                    |
| Available               | Select the <b>Bill Information Available</b> check box if the billing information of the company is available to the bank. |

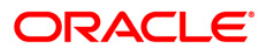

| Field Name                | Description                                                                                                    |
|---------------------------|----------------------------------------------------------------------------------------------------|
| Payment After Due<br>Date | [Optional, Check Box]<br>Select the <b>Payment After Due Date</b> check box if you want to<br>accept the payment received from the customer of the billing<br>company, after the due date specified in the bill.                                                                  |
| Payment Type<br>Allowed   | [Mandatory, Alphanumeric, One]<br>Type the payment type, which is allowed.<br>The options are:                                                                                                    |
|                           | <ul> <li>P - Part Payment allowed i.e. amount less than or equal to the outstanding</li> <li>F - Only Full Payment allowed i.e. full outstanding amount</li> <li>E - Excess Payment allowed i.e. payment amount can be greater than or equal to the outstanding amount</li> </ul> |
| Grace Period Days         | [Mandatory, Numeric, Five]<br>Type the number of grace days allowed for late payment of the<br>bill without any penalty.                                                                                                    |
| Cut Off Period<br>Days    | [Mandatory, Numeric, Five]<br>Type the number of days after the due date, beyond which<br>payment received from the customers of the billing company will<br>not be accepted.                                                                                                    |
| Company Account<br>No.    | [Mandatory, Numeric, 16]<br>Type the valid account number of the company held with the<br>bank. The bill amount received from the customer will be credited<br>to this account.                                                                                                   |
| Company Address           | [Mandatory, Alphanumeric, 40]<br>Type the postal address of the billing company.                                                                                                    |
| Contact Person            | [Optional, Alphanumeric, 20]<br>Type the name of the contact person.<br>All interactions will be addressed to this contact person.                                                                                                    |
| Phone Number              | [Optional, Numeric, 16]<br>Type the contact number of the billing company.                                                                                                    |
| Collection Center<br>Code | [Optional, Alphanumeric, 10]<br>Type the collection code of the center.<br>A unique code is assigned to the collection center of the<br>company.                                                                                                    |

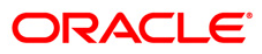

| Field Name        | Description                                                                                                    |
|-------------------|----------------------------------------------------------------------------------------------------|
| Bill Details File | [Optional, Alphanumeric, 20]                                                                                                |
| Name              | Type the path and the name of the bill details file.                                                                        |
|                   | The name of the file containing the bill details and its path is stored in a separate file outside <b>FLEXCUBE Retai</b> l. |

- 3. Click the Add button.
- 4. Type the company id and press the **<Tab>** key
- 5. Enter the required information in the various fields.

#### **IB Bill Company Details Maintenance**

| Company Id :                | 2              |                          |                  |            |
|-----------------------------|----------------|--------------------------|------------------|------------|
| Company Type :              | Τ              |                          |                  |            |
| Company Name :              | ABC Ltd        |                          |                  |            |
| ill Information Available : |                | Payment After Due Date : |                  |            |
| ayment Type Allowed :       | Full Payment 😽 |                          |                  |            |
| Frace Period Days :         | 10             | Cut Off Period Days :    | 10               |            |
| Company Account No :        | 00000002220    |                          |                  |            |
| Company Address :           | Spectramind    |                          |                  |            |
|                             | Park Avenue    |                          |                  |            |
| Contact Person :            | Tom Smith      |                          |                  |            |
| hone Number :               | 9876479786     |                          |                  |            |
| Collection Center Code :    | 9              |                          |                  |            |
| ill Details File Name :     | Test.log       |                          |                  |            |
|                             |                |                          |                  |            |
|                             |                |                          |                  |            |
|                             |                |                          |                  |            |
|                             |                |                          |                  |            |
|                             |                |                          |                  |            |
|                             |                |                          |                  |            |
|                             |                |                          |                  |            |
| ord Details                 | Authorized By  | Lat Met Date             | Lat Mot Action   | Authorsod  |
| ord Details                 | Authorized By  | Last Mnt. Date           | Last Mnt. Action | Authorized |

- 6. Click the **Ok** button.
- 7. The system displays the message "Record Authorized..". Click the **OK** button.
- 8. The bill company details are added.

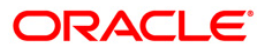

# BAIB3 - IB Customer Application Billing Information Maintenance

The bank can register the customers of the billing companies, in this maintenance. The customer of the billing company provides the billing details, which is registered in the system. This option is used for paying bills through Internet.

Using this option you can maintain the billing company details.

#### **Definition Prerequisites**

- BAIB2 IB Bill Company Details Maintenance
- 8053 Customer Addition

#### **Modes Available**

Add, Delete, Cancel, Authorize, Inquiry. For more information on the procedures of every mode, refer to **Standard Maintenance Procedures**.

#### To add a customer who is registered with a billing company

- Type the fast path BAIB3 and click Go or navigate through the menus to Transaction Processing > Customer Transactions > IB Customer Application Billing Information Maintenance.
- 2. The system displays the **IB Customer Application Billing Information Maintenance** screen.

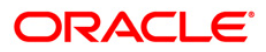

| arch Criteria :     |               | ✓ Search String :                         |                     |            |
|---------------------|---------------|-------------------------------------------|---------------------|------------|
| :                   |               | IC :                                      |                     |            |
| II Name :           |               | Customers Registered With Billing Compani | es:                 |            |
| L                   |               |                                           |                     |            |
| ill Company ID :    |               |                                           |                     |            |
|                     |               |                                           |                     |            |
| ustomer Bill Code : | a             |                                           |                     |            |
|                     |               |                                           |                     |            |
|                     |               |                                           |                     |            |
|                     |               |                                           |                     |            |
|                     |               |                                           |                     |            |
|                     |               |                                           |                     |            |
|                     |               |                                           |                     |            |
|                     |               |                                           |                     |            |
|                     |               |                                           |                     |            |
|                     |               |                                           |                     |            |
|                     |               |                                           |                     |            |
|                     |               |                                           |                     |            |
|                     |               |                                           |                     |            |
|                     |               |                                           |                     |            |
|                     |               |                                           |                     |            |
|                     |               |                                           |                     |            |
|                     |               |                                           |                     |            |
|                     |               |                                           |                     |            |
|                     |               |                                           |                     |            |
|                     |               |                                           |                     |            |
|                     |               |                                           |                     |            |
|                     |               |                                           |                     |            |
|                     |               |                                           |                     |            |
|                     |               |                                           |                     |            |
|                     |               |                                           |                     |            |
|                     |               |                                           |                     |            |
| cord Details        |               |                                           |                     |            |
| t By                | Authorized By | Last Mot. Date                            | Last Mpt. Action    | Authorized |
|                     |               |                                           | Case in the rectory |            |
|                     |               |                                           |                     |            |

#### **IB Customer Application Billing Information Maintenance**

## **Field Description**

| Field Name      | Description                                                                                                   |  |
|-----------------|----------------------------------------------------------------------------------------------------|--|
| Search Criteria | [Mandatory, Drop-Down]                                                                                        |  |
|                 | Select the search criteria to search for the customer from the drop-down list.                                |  |
|                 | The options are:                                                                                              |  |
|                 | Customer short name                                                                                           |  |
|                 | <ul> <li>Customer IC: Identification criteria arrived at by the bank<br/>during customer addition.</li> </ul> |  |

• Customer ID: Unique identification given by the bank.

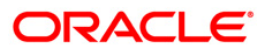

## BAIB3 - IB Customer Application Billing Information Maintenance

| Field Name                           | Description                                                                                                    |
|--------------------------------------|----------------------------------------------------------------------------------------------------|
| Search String                        | [Mandatory, Alphanumeric, 20]                                                                                                    |
|                                      | Type the search string, to search for a customer, corresponding to the search criteria selected in the <b>Search Criteria</b> field.                                                                                                    |
|                                      | If the search criterion is specified as customers' short name or IC<br>then any of the letter(s) of the short name or IC can be entered.<br>The system displays the pick list of all those customers having<br>those letters in their respective criteria. Select the appropriate<br>customer from the existing customer list.                                                                                                    |
|                                      | For example, The customer's short name is George Abraham.<br>One can search the above customer by entering <b>Geo</b> in the<br><b>Search String</b> field.                                                                                                    |
| ID                                   | [Display]                                                                                                    |
|                                      | This field displays the ID of the customer.                                                                                                    |
|                                      | A customer ID is a unique identification number, generated by the<br>system after customer addition is completed successfully. This<br>running number, unique to a customer across the system, is<br>generated after the system has identified the Customer IC and<br>Category combination to be non-existent in the system. This ID is<br>used for searching and tracking the customer in the system.                                                                                                    |
| IC                                   | [Display]                                                                                                    |
|                                      | This field displays the identification code of the customer.                                                                                                    |
|                                      | A customer IC along with customer type is a unique method of<br>customer identification across the bank (covering all branches).<br>Based on the combination, the system can identify the customer<br>as an existing customer even when the customer opens a new<br>account in another branch. The contents of Customer IC depend<br>on the customer type and business rules of the bank. For e.g. a<br>bank may have social security number, passport number etc as<br>the Customer IC for all Individual customers may be used. |
| Full Name                            | [Display]                                                                                                    |
|                                      | This field displays the full name of the customer.                                                                                                    |
|                                      | The full name of the customer is defaulted from the <b>Customer Addition</b> (Fast Path: 8053) option.                                                                                                    |
| Customers                            | [Optional, Pick List]                                                                                                    |
| Registered with<br>Billing Companies | Select the customer who is registered with the billing company from the pick list.                                                                                                    |
| Bill Company ID                      | [Mandatory, Pick List]                                                                                                    |
|                                      | Select the identification number of the billing company from the pick list.                                                                                                    |
|                                      | The registered customer will be billed for the services rendered to them by the company.                                                                                                    |
|                                      | In addition, the bank on behalf of the billing company will collect the payments.                                                                                                    |

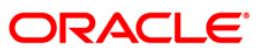

## BAIB3 - IB Customer Application Billing Information Maintenance

| Field Name         | Description                                                                   |
|--------------------|-------------------------------------------------------------------------------|
| Customer Bill Code | [Optional, Alphanumeric, 20]                                                  |
|                    | Type the customer bill code.                                                  |
|                    | The customer will be linked to the billing company on the basis of this code. |

- 3. Click the **Add** button.
- 4. Select the search criteria from the drop-down list.
- 5. Enter the search string and press the **<Tab>** key.
- 6. Select the bill company ID from the pick list and enter the customer bill code.

#### **IB Customer Application Billing Information Maintenance**

|                      | No. 199             |                                              |                  |            |
|----------------------|---------------------|----------------------------------------------|------------------|------------|
| earch Criteria :     | Customer Short Name | Search String : s                            |                  |            |
| ):                   | 603614              | IC: 111111111111111111111111111111111111     | 11111            |            |
| ull Name :           | SACHIN              | Customers Registered With Billing Companies: |                  |            |
|                      |                     |                                              |                  |            |
| Bill Company ID :    | 12                  |                                              |                  |            |
| Customer Bill Code : | 2                   |                                              |                  |            |
|                      | 92 <del>.</del>     |                                              |                  |            |
|                      |                     |                                              |                  |            |
|                      |                     |                                              |                  |            |
|                      |                     |                                              |                  |            |
|                      |                     |                                              |                  |            |
|                      |                     |                                              |                  |            |
|                      |                     |                                              |                  |            |
|                      |                     |                                              |                  |            |
|                      |                     |                                              |                  |            |
|                      |                     |                                              |                  |            |
|                      |                     |                                              |                  |            |
|                      |                     |                                              |                  |            |
|                      |                     |                                              |                  |            |
|                      |                     |                                              |                  |            |
|                      |                     |                                              |                  |            |
|                      |                     |                                              |                  |            |
|                      |                     |                                              |                  |            |
|                      |                     |                                              |                  |            |
|                      |                     |                                              |                  |            |
|                      |                     |                                              |                  |            |
|                      |                     |                                              |                  |            |
|                      |                     |                                              |                  |            |
|                      |                     |                                              |                  |            |
| cord Dotaila         |                     |                                              |                  |            |
| t By                 | Authorized By       | Last Mnt. Date                               | Last Mnt. Action | Authorized |
|                      |                     |                                              |                  |            |
|                      |                     |                                              |                  |            |

- 7. Click the **Ok** button.
- 8. The system displays the message " Record Added...Authorisation Pending...". Click the **OK** button.
- 9. The customer registered with a billing company is added once the record is authorised.

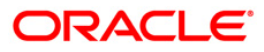

## **BAIB4 - IB Bank Params Maintenance**

Using this option you can set the bank parameters for operating the internet banking facility and maintain GL accounts for Fee GL and banker's cheque issue GL.

This maintenance also allows you to decide whether the service charges for Internet Banking transactions are to be applied at EOD and the funds appropriation sequence for the debit transaction.

Note: The system automatically authorises this transaction.

#### **Definition Prerequisites**

- GLM02 GL Codes have to be defined
- BAM20 Bank Codes Maintenance

#### Modes Available

Add, Modify, Inquiry. For more information on the procedures of every mode, refer to **Standard Maintenance Procedures**.

#### To add IB bank parameters

- 1. Type the fast path **BAIB4** and click **Go** or navigate through the menus to **Global Definitions > Channels > IB Bank Params Maintenance**.
- 2. The system displays the IB Bank Params Maintenance screen.

#### **IB Bank Params Maintenance**

| IB Bank Params Maintenance     | *                                    |                |                 | 🖧 🔽 🗙         |
|--------------------------------|--------------------------------------|----------------|-----------------|---------------|
| Bank Code :                    |                                      |                |                 |               |
| Funds Transfer Currency :      | v                                    |                |                 |               |
| Service charge at EOD :        |                                      |                |                 |               |
| Fee GL :                       |                                      |                |                 |               |
| Funds Appropriation Sequence : |                                      |                |                 |               |
| BC Issue GL :                  |                                      |                |                 |               |
|                                |                                      |                |                 |               |
|                                |                                      |                |                 |               |
|                                |                                      |                |                 |               |
|                                |                                      |                |                 |               |
|                                |                                      |                |                 |               |
|                                |                                      |                |                 |               |
|                                |                                      |                |                 |               |
|                                |                                      |                |                 |               |
|                                |                                      |                |                 |               |
|                                |                                      |                |                 |               |
|                                |                                      |                |                 |               |
|                                |                                      |                |                 |               |
|                                |                                      |                |                 |               |
|                                |                                      |                |                 |               |
|                                |                                      |                |                 |               |
|                                |                                      |                |                 |               |
|                                |                                      |                |                 |               |
|                                |                                      |                |                 |               |
|                                |                                      |                |                 |               |
|                                |                                      |                |                 |               |
|                                |                                      |                |                 |               |
|                                |                                      |                |                 |               |
|                                |                                      |                |                 |               |
|                                |                                      |                |                 |               |
|                                |                                      |                |                 |               |
|                                |                                      |                |                 |               |
|                                |                                      |                |                 |               |
|                                |                                      |                |                 |               |
|                                |                                      |                |                 |               |
| Record Details                 | Authorized By                        | Last Mot. Date | Last Mot Action | Authorized    |
| a por by                       |                                      | Last rent Date | CONTRACTOR      | Autonizeu     |
|                                |                                      |                |                 |               |
| 🔘 Add 🔘 Modify 📄 Delete 🔘      | Cancel 🔘 Amend 🔘 Authorize 💿 Inquiry |                |                 | k Close Clear |

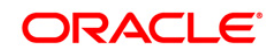

#### **Field Description**

| Field Name                | Description                                                                                                    |  |  |
|---------------------------|----------------------------------------------------------------------------------------------------|--|--|
| Bank Code                 | [Mandatory, Numeric, Five]                                                                                                    |  |  |
|                           | Type the code of the bank for which global definitions should to be maintained.                                                 |  |  |
|                           | Each code uniquely identifies a different bank.                                                                                 |  |  |
| Funds Transfer            | [Mandatory, Drop-Down]                                                                                                    |  |  |
| Currency                  | Select the funds transfer currency from the drop-down list.                                                                     |  |  |
|                           | The options are:                                                                                                    |  |  |
|                           | Transaction Currency                                                                                                    |  |  |
|                           | Account Currency                                                                                                    |  |  |
| Service charge at         | [Optional, Check Box]                                                                                                    |  |  |
| EOD                       | Select the <b>Service charge at EOD</b> check box if you want to levy service charges for internet banking transactions at EOD. |  |  |
| Fee GL                    | [Mandatory, Numeric, Nine]                                                                                                    |  |  |
|                           | Type the fee GL code.                                                                                                    |  |  |
|                           | This GL account will be credited for internet banking fees collected from the customer.                                         |  |  |
| Funds                     | [Mandatory, Numeric, Five]                                                                                                    |  |  |
| Appropriation<br>Sequence | Type the funds appropriation sequence.                                                                                          |  |  |
|                           | This field denotes the sequence in which the transaction amount needs to be appropriated while debiting the account.            |  |  |
|                           | The options are:                                                                                                    |  |  |
|                           | • S – Sweep-In                                                                                                    |  |  |
|                           | O– Overdraft                                                                                                    |  |  |
|                           | • V – Overline                                                                                                    |  |  |
|                           | <ul> <li>A – Advance against unclear funds</li> </ul>                                                                           |  |  |
|                           | T – Temporary Overdraft                                                                                                    |  |  |
| BC Issue GL               | [Mandatory, Numeric, Nine]                                                                                                    |  |  |
|                           | Type the BC issue GL code.                                                                                                    |  |  |
|                           | This GL account will be credited when BC issue requests are received through Internet Banking.                                  |  |  |
| 3. Click the Add but      | tton.                                                                                                    |  |  |
| 4. Type the bank co       | de and press the <b><tab></tab></b> key.                                                                                        |  |  |
| 5. Enter the require      | d information in the various fields.                                                                                            |  |  |

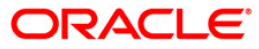

| IB Bank Params Maintenanc      | e*               |                     |                  | 🍪 🛿 🗵          |
|--------------------------------|------------------|---------------------|------------------|----------------|
| Bank Code :                    | 25               |                     |                  |                |
| Funds Transfer Currency :      | Account Currency |                     |                  |                |
| Service charge at EOD :        |                  |                     |                  |                |
| Fee GL :                       | 100031800        |                     |                  |                |
| Funds Appropriation Sequence : | S                |                     |                  |                |
| BC Issue GL :                  | 100020250        |                     |                  |                |
|                                |                  |                     |                  |                |
| Record Details                 | 20 20            |                     |                  | 11 11          |
| Input By                       | Authorized By    | Last Mnt. Date      | Last Mnt. Action | Authorized     |
| TINTER1                        | TINTER1          | 22/04/2008 14:59:14 | Authorize        | ×              |
| ⊙ Add ◯ Modify ◯ Delete ◯      |                  |                     | [                | Ok Close Clear |

#### **IB Bank Params Maintenance**

- 6. Click the **Ok** button.
- 7. The system displays the message "Record Authorized..". Click the **OK** button.
- 8. The internet bank parameters are added.

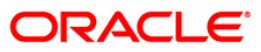

## **BAIB5 - IB Block Transfer Across Products**

Using this option you can allow or disallow transfer of funds through Internet Banking between accounts belonging to two specific products. For example, this facility can be used to restrict credit into accounts opened under certain specific type of products like Non-Resident Accounts, where the bank does not allow customers to transfer funds from certain types of products.

Note: The system automatically authorises this transaction.

#### **Definition Prerequisites**

• The products should be added and authorised in FLEXCUBE Retail

#### **Modes Available**

Add, Delete, Inquiry. For more information on the procedures of every mode, refer to **Standard Maintenance Procedures**.

#### To block transfer of funds across products under internet banking facility

- 1. Type the fast path **BAIB5** and click **Go** or navigate through the menus to **Global Definitions > Channels > IB Block Transfer Across Products**.
- 2. The system displays the IB Block Transfer Across Products screen.

#### **IB Block Transfer Across Products**

| em Product Code :                                       | IB Block Transfer Acr                    | oss Products*                     |                 |                   | 🚳 😰 🗵         |
|---------------------------------------------------------|------------------------------------------|-----------------------------------|-----------------|-------------------|---------------|
| and for Disallow ed :                                   | From Product Code :<br>To Product Code : | 1                                 |                 |                   |               |
|                                                         | Transfer Disallowed :                    |                                   |                 |                   |               |
|                                                         |                                          |                                   |                 |                   |               |
|                                                         |                                          |                                   |                 |                   |               |
|                                                         |                                          |                                   |                 |                   |               |
|                                                         |                                          |                                   |                 |                   |               |
|                                                         |                                          |                                   |                 |                   |               |
|                                                         |                                          |                                   |                 |                   |               |
|                                                         |                                          |                                   |                 |                   |               |
|                                                         |                                          |                                   |                 |                   |               |
|                                                         |                                          |                                   |                 |                   |               |
|                                                         |                                          |                                   |                 |                   |               |
|                                                         |                                          |                                   |                 |                   |               |
|                                                         |                                          |                                   |                 |                   |               |
|                                                         |                                          |                                   |                 |                   |               |
|                                                         |                                          |                                   |                 |                   |               |
|                                                         |                                          |                                   |                 |                   |               |
|                                                         |                                          |                                   |                 |                   |               |
|                                                         |                                          |                                   |                 |                   |               |
|                                                         |                                          |                                   |                 |                   |               |
|                                                         |                                          |                                   |                 |                   |               |
|                                                         |                                          |                                   |                 |                   |               |
|                                                         |                                          |                                   |                 |                   |               |
|                                                         |                                          |                                   |                 |                   |               |
|                                                         |                                          |                                   |                 |                   |               |
| cord Details                                            | Record Details                           | Authorized By                     | Last Mot Date   | Last Mot Action   | Authorized    |
| s oy movement by Lask milk bace Lask milk Accell Accell | Angels Dy                                | Addibiled by                      | Last mild, Date | Last Pirts Action |               |
| Add Modify O Delete Cancel Amend Authorize O Inquiry    |                                          | Delete Gance Amend Authorize 💿 Iu | nguiry          | 0                 | k Close Clear |

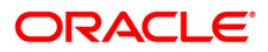

#### **Field Description**

| Field Name      | Description                                                                                                    |
|-----------------|----------------------------------------------------------------------------------------------------|
| From Product    | [Mandatory, Drop-Down]                                                                                                    |
| Code            | Select the product code for which funds transfer needs to be restricted or allowed from the drop-down list.               |
| To Product Code | [Mandatory, Drop-Down]                                                                                                    |
|                 | Select the product code to which funds transfer needs to be restricted or allowed from the drop-down list.                |
| Transfer        | [Optional, Check Box]                                                                                                    |
| Disallowed      | Select the <b>Transfer Disallowed</b> check box if you want to disallow the funds transfer between the selected products. |

- 3. Click the **Add** button.
- 4. Select the from product code and to product code from the respective drop-down list.

#### **IB Block Transfer Across Products**

| IB Block Transfer Ac  | ross Products*                                                                                                    |                |                  | 🚳 🖬 🗵       |
|-----------------------|----------------------------------------------------------------------------------------------------|----------------|------------------|-------------|
| From Product Code :   | 2-REGULAR DSP                                                                                                    | 2              |                  |             |
| To Product Code :     | 4-TABUNGAN KITA                                                                                                    | >              |                  |             |
| Transfer Disallowed : |                                                                                                    |                |                  |             |
|                       |                                                                                                    |                |                  |             |
|                       |                                                                                                    |                |                  |             |
|                       |                                                                                                    |                |                  |             |
|                       |                                                                                                    |                |                  |             |
|                       |                                                                                                    |                |                  |             |
|                       |                                                                                                    |                |                  |             |
|                       |                                                                                                    |                |                  |             |
|                       |                                                                                                    |                |                  |             |
|                       |                                                                                                    |                |                  |             |
|                       |                                                                                                    |                |                  |             |
|                       |                                                                                                    |                |                  |             |
|                       |                                                                                                    |                |                  |             |
|                       |                                                                                                    |                |                  |             |
|                       |                                                                                                    |                |                  |             |
|                       |                                                                                                    |                |                  |             |
|                       |                                                                                                    |                |                  |             |
|                       |                                                                                                    |                |                  |             |
|                       |                                                                                                    |                |                  |             |
|                       |                                                                                                    |                |                  |             |
|                       |                                                                                                    |                |                  |             |
|                       |                                                                                                    |                |                  |             |
|                       |                                                                                                    |                |                  |             |
|                       |                                                                                                    |                |                  |             |
|                       |                                                                                                    |                |                  |             |
|                       |                                                                                                    |                |                  |             |
|                       |                                                                                                    |                |                  |             |
| Record Details        | Authorized By                                                                                                    | Last Mnt. Date | Last Mnt. Action | Authorized  |
|                       |                                                                                                    |                |                  |             |
|                       |                                                                                                    |                | Ok               | Close Clear |
| Charles Choose V      | Contraction of the second of the second of t |                |                  |             |

- 5. Click the **Ok** button.
- 6. The system displays the message "Record Authorized..". Click the **OK** button.
- 7. The transfer of funds across products under Internet Banking facility is blocked.

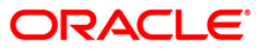

## **BAIB6 - IB Transaction-Customer Relationship Cross Reference**

Using this option where the bank can define whether a customer, depending upon his/her relation with the account, is allowed/not allowed to perform a particular transaction. The system allows only for these customer relationships with the account to perform Internet banking transaction for the given transaction mnemonic.

Note: The system automatically authorises this transaction.

#### **Definition Prerequisites**

• BAM15 - Transaction Mnemonic Codes

#### Modes Available

Add, Modify, Delete, Inquiry. For more information on the procedures of every mode, refer to **Standard Maintenance Procedures**.

To add a cross-reference between a customer relationship and an IB transaction

- 1. Type the fast path **BAIB6** and click **Go** or navigate through the menus to **Global Definitions > Channels > IB Transaction-Customer Relationship Cross Reference**.
- 2. The system displays the **IB Transaction-Customer Relationship Cross Reference** screen.

#### IB Transaction-Customer Relationship Cross Reference

| Transaction-customer Rela | donarip cross Reference |                       |                  | "O I                       |
|---------------------------|-------------------------|-----------------------|------------------|----------------------------|
| Fransaction Mnemonic :    |                         |                       |                  |                            |
| Sustomer Relationships    |                         |                       |                  |                            |
| Sole Owner                | Joint Or First          | Guarantor             |                  |                            |
| Joint and Other           | Joint or Other          | Minor                 |                  |                            |
| _ Joint and Pirst         |                         | Additionsed Signatory |                  |                            |
|                           |                         |                       |                  |                            |
|                           |                         |                       |                  |                            |
|                           |                         |                       |                  |                            |
|                           |                         |                       |                  |                            |
|                           |                         |                       |                  |                            |
|                           |                         |                       |                  |                            |
|                           |                         |                       |                  |                            |
|                           |                         |                       |                  |                            |
|                           |                         |                       |                  |                            |
|                           |                         |                       |                  |                            |
|                           |                         |                       |                  |                            |
|                           |                         |                       |                  |                            |
|                           |                         |                       |                  |                            |
|                           |                         |                       |                  |                            |
|                           |                         |                       |                  |                            |
|                           |                         |                       |                  |                            |
|                           |                         |                       |                  |                            |
|                           |                         |                       |                  |                            |
|                           |                         |                       |                  |                            |
|                           |                         |                       |                  |                            |
|                           |                         |                       |                  |                            |
| ecord Details             | Authorized By           | Last Mnt. Date        | Last Mnt. Action | Authorized                 |
|                           |                         |                       |                  | a constant many management |

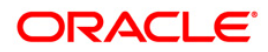

#### **Field Description**

| Field Name         | Description                                                                                                    |  |  |  |
|--------------------|----------------------------------------------------------------------------------------------------|--|--|--|
| Transaction        | [Mandatory, Pick List]                                                                                                    |  |  |  |
| Mnemonic           | Select the transaction mnemonic from the pick list.                                                                                                    |  |  |  |
|                    | The bank can define whether a customer, depending on the relationship with the account, is allowed or not allowed to perform a particular transaction.                            |  |  |  |
| Customer           | [Optional, Check Box]                                                                                                    |  |  |  |
| Relationships      | Select the appropriate check box corresponding to the customer relationship, if you want to allow the access of the selected transaction mnemonic for the specified relationship. |  |  |  |
|                    | The options are:                                                                                                    |  |  |  |
|                    | Sole Owner                                                                                                    |  |  |  |
|                    | Joint or First                                                                                                    |  |  |  |
|                    | Guarantor                                                                                                    |  |  |  |
|                    | Joint and Other                                                                                                    |  |  |  |
|                    | Joint or Other                                                                                                    |  |  |  |
|                    | • Minor                                                                                                    |  |  |  |
|                    | Joint and First                                                                                                    |  |  |  |
|                    | Trustee                                                                                                    |  |  |  |
|                    | Authorised Signatory                                                                                                    |  |  |  |
| 3. Click the Add b | putton.                                                                                                    |  |  |  |

- 4. Select the transaction mnemonic from the pick list.
- 5. Select the appropriate customer relationships check box.

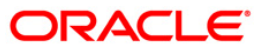

| ansaction Mnemonic : 508 |                |                                          |                  |            |
|--------------------------|----------------|------------------------------------------|------------------|------------|
| ustomer Relationships —  |                |                                          |                  |            |
| Sole Owner               | Joint Or First | Guarantor                                |                  |            |
| Joint and Other          | Joint or Other | Minor                                    |                  |            |
| Joint and First          | Trustee        | Authorised Signatoy                      |                  |            |
|                          |                |                                          |                  |            |
|                          |                |                                          |                  |            |
|                          |                |                                          |                  |            |
|                          |                |                                          |                  |            |
|                          |                |                                          |                  |            |
|                          |                |                                          |                  |            |
|                          |                |                                          |                  |            |
|                          |                |                                          |                  |            |
|                          |                |                                          |                  |            |
|                          |                |                                          |                  |            |
|                          |                |                                          |                  |            |
|                          |                |                                          |                  |            |
|                          |                |                                          |                  |            |
|                          |                |                                          |                  |            |
|                          |                |                                          |                  |            |
|                          |                |                                          |                  |            |
|                          |                |                                          |                  |            |
|                          |                |                                          |                  |            |
|                          |                |                                          |                  |            |
|                          |                |                                          |                  |            |
|                          |                |                                          |                  |            |
|                          |                |                                          |                  |            |
|                          |                |                                          |                  |            |
| ord Details              | Authorized By  | Last Mnt. Date                           | Last Mnt. Action | Authorized |
| 10/18/                   |                | 2000 00 00 00 00 00 00 00 00 00 00 00 00 |                  |            |

#### **IB Transaction-Customer Relationship Cross Reference**

- 6. Click the **Ok** button.
- 7. The system displays the message "Record Authorized..". Click the **OK** button.
- 8. The customer relationship is added to the IB transaction.

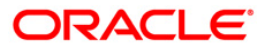